## Computermagazin Ausgabe 4

Sie kennen sich auf einem Rechner nicht aus? Dann installieren sie sich doch PortableApps.

Dies wird in den folgenden Schritten erklärt:

- Laden sie sich PortableApps (zu 100% kostenlos) von der Homepage www.portableapps.com herunter.
- 2) Währendessen holen sie sich einen leeren USB-Stick von ca. 4GB und stecken ihn in einen USB-Anschluss.
- 3) Wenn sie es heruntergeladen haben, gehen sie in ihren Download-Ordner und klicken sie doppelt auf die Installationsdatei.
- 4) Wählen sie das Laufwerk aus und akzeptieren sie die Lizenzbestimmung.
- 5) Jetzt wird es auf ihren USB-Stick installiert.
- Während es installiert, können sich kostenlos unter <u>www.portableapps.com</u> => Get Apps Programme downloaden.
- 7) Wenn das Programm fertig auf ihrem Stick fertig installiert ist, starten sie das Programm im Ordner Wechseldatenträger unter der Anwendung "Start".
- 8) Nun erscheint in der Taskleiste ein neues Symbol.
- 9) Wenn sie sich nun einen App gedownloadet haben, klicken im Programm auf "Anwendung" => "Anwendung installieren"
- 10)Gehen sie nun im Auswahlfenster wieder in den Ordner "Download" und suchen sie die Installationsdatei des heruntergeladenen Programms.
- 11)Nun wird es von alleine installiert.
- 12)Unter "Option" => "Design" können sie das Aussehen des Fensters ändern.
- 13)Um das Programm zu beenden, klicken sie auf das rechts unten angezeigte Kreuz.

Viel Spaß mit dem Programm!!!!

## Ich wünsche in einen guten Rutsch in das neue Jahr 2012!!!

Das nächste Computermagazin erscheint Anfang Januar 2012.

Das Thema ist: Wie schützen sie ihren Computer vor Viren (z.B. Trojaner)?